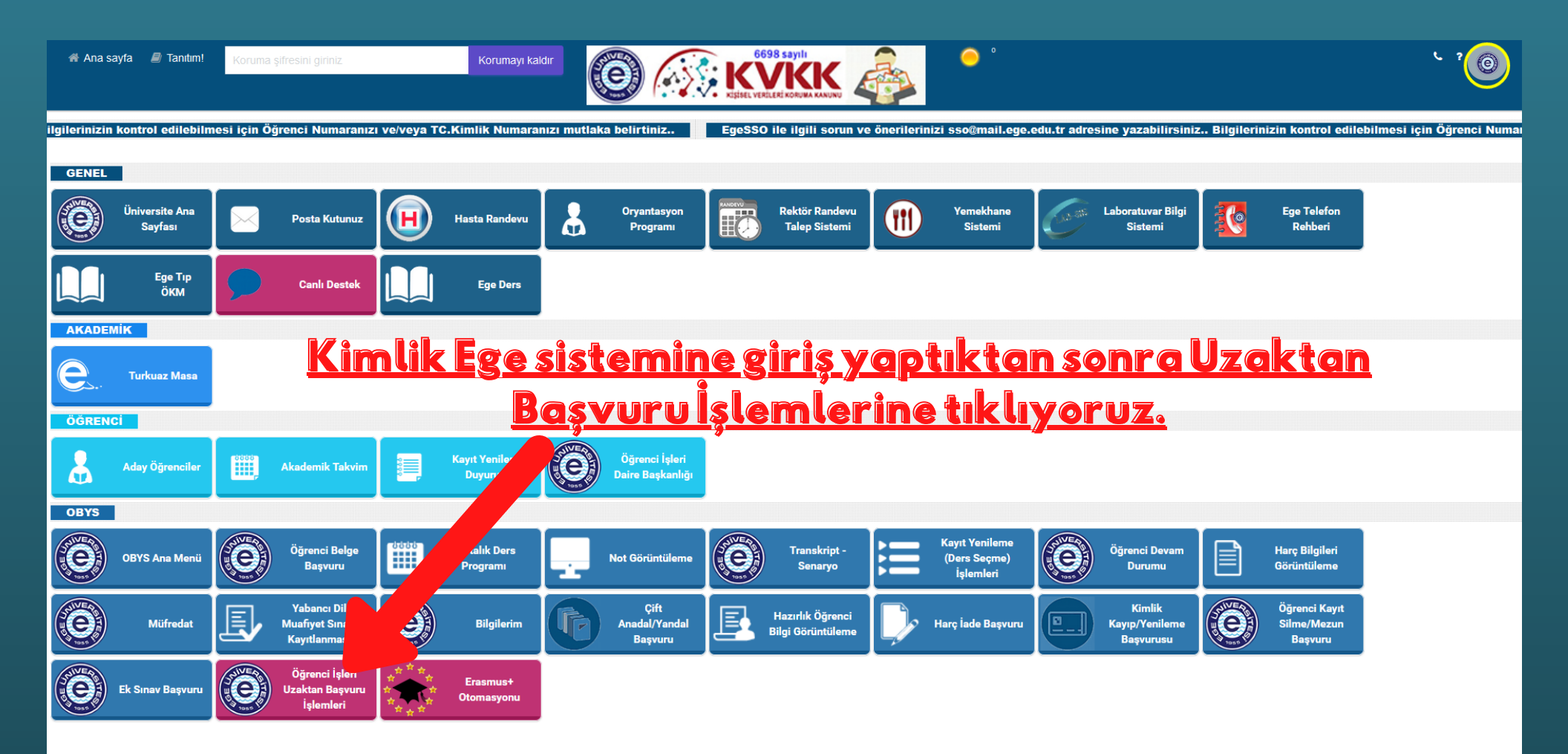

© Copyright 2018 Ege Üniversitesi Bilgi İşlem Daire Başkanlığı

#### Genel Amaçlı Başvuru İşlemleri

# <u>Tek Ders Başvuru İşlemlerine tıklıyoruz.</u>

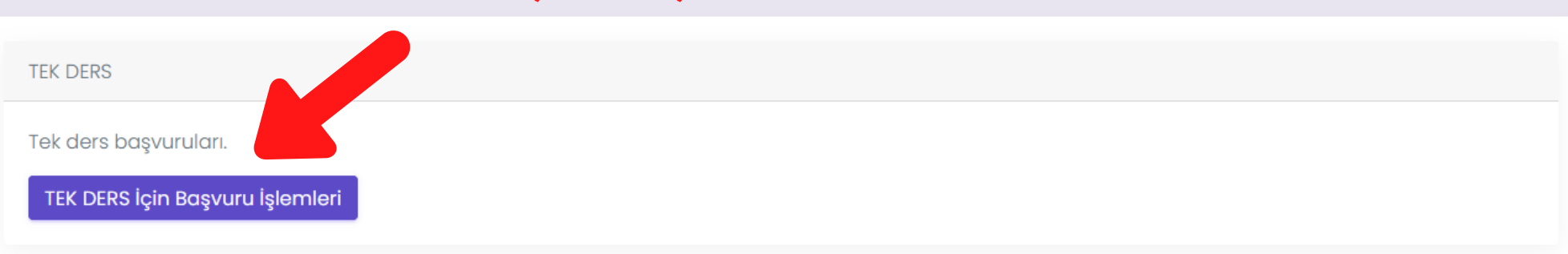

## Genel Amaçlı Başvuru İşlemleri Bilgiler kısmına tıklıyoruz.

Bilgiler 📀

Fakültemiz web sitesinde yer alan Dilekçeler ve Formlar kısmında bulunan "Tek Ders Dilekçesi" doldurularak başvuru formuna ekleyiniz. (\*Dilekçenin yüklenmediği başvurular geçersiz sayılacaktır.)

Onayla ve Başvuruyu Tamamla

Başvuru Durumu: Reddedildi. (Hangi dersten tek ders sınavına girmek istediğinizi belirten formu sisteme yüklemeniz gerekmektedir. https://fen.ege.edu.tr /files/fen/icerik/Tek\_Ders\_Sinavi.pdf ' dan ulaşabilirsiniz.)

Tekrar istek yapmak istiyorsanız formu düzenleyebilirsiniz.

### Genel Amaçlı Başvuru İşlemleri

| Bilgiler 😎                                                                  |                                                   |
|-----------------------------------------------------------------------------|---------------------------------------------------|
| Bilgileriniz başarıyla kaydedildi.<br>Cep Telefonu                          | E-Posta Adresi                                    |
| Ev Adresi                                                                   |                                                   |
| Bablon Belgeyi                                                              |                                                   |
| Fotoăși<br>Cărtin țil avia în dirma                                         | Fotoğrafınız yoksa ya da değiştirmek istiyorsanız |
| için tıklıyoruz.                                                            | Yüklemek için sürükle bırak ya da tıkla           |
| Başvuru belgesini indiriniz. Doldurup imzaladıktan sonra yükleyiniz (Sadece | PDF kabul edilir.) Şablon Belge İçin Tıklayınız   |
| Yüklemek için sürükle bırak ya da tıkla                                     | Ð                                                 |
| Kaydet                                                                      |                                                   |

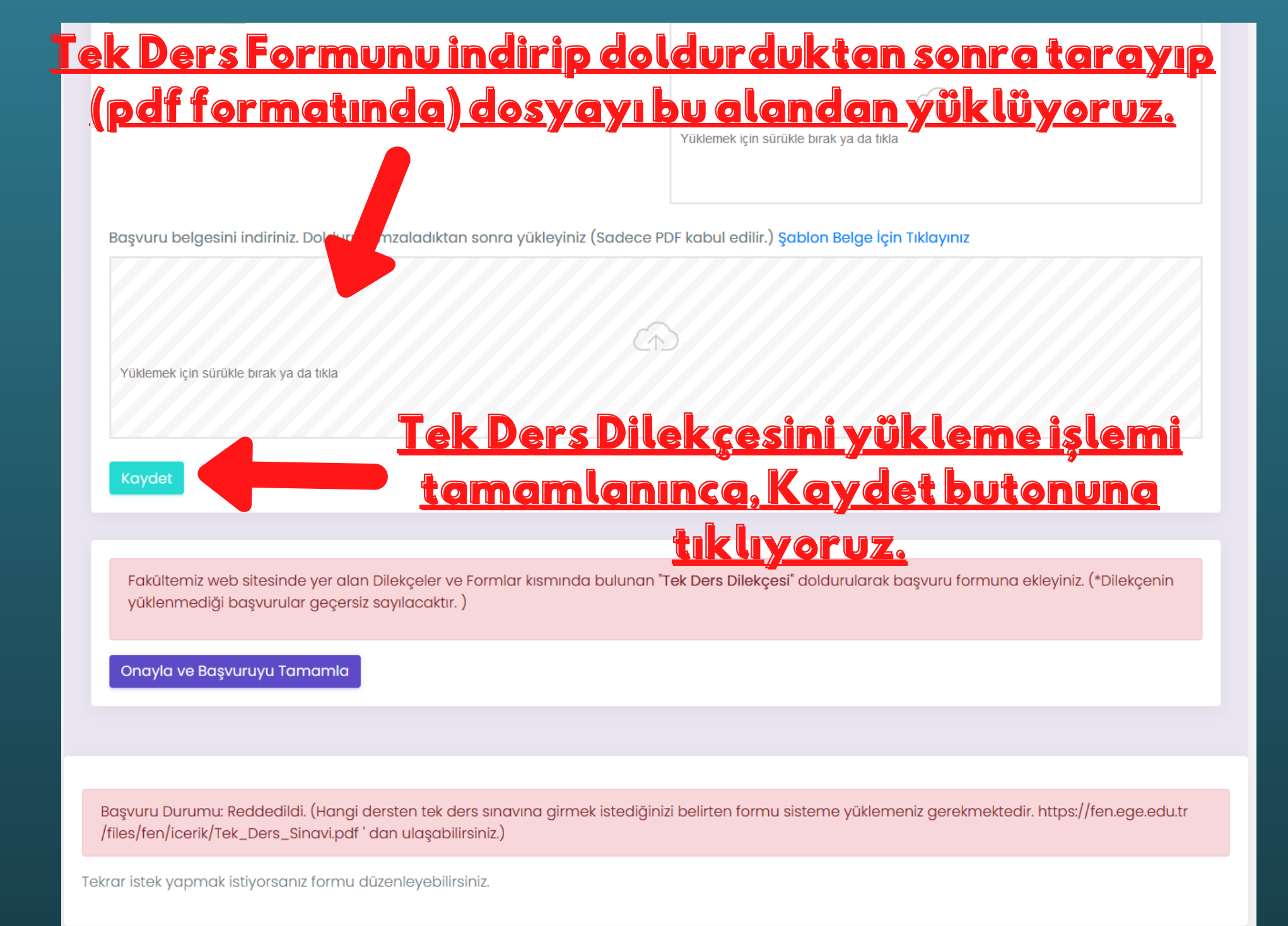

| ∕üklemek için sürükle bırak ya da tıkla |  |
|-----------------------------------------|--|
|                                         |  |

Başvuru belgesini indiriniz. Doldurup imzaladıktan sonra yükleyiniz (Sadece PDF kabul edilir.) Şablon Belge İçin Tıklayınız

## <u>Tek Ders Dilekçesini yükleyip</u> <u>kaydettikten sonra, "Onayla ve</u> ™<mark>Başvurumu Tamamla" butonu ile</mark> <u>başvurumuzu tamamlıyoruz.</u>

Kaydet

Fakültemiz web sit yüklenmediği de yer alan Dilekçeler ve Formlar kısmında bulunan "Tek Ders Dilekçesi" doldurularak başvuru formuna ekleyiniz. (\*Dilekçenin rular geçersiz sayılacaktır. )

Onayla ve Başvuruyu Tamamla

Başvuru Durumu: Reddedildi. (Hangi dersten tek ders sınavına girmek istediğinizi belirten formu sisteme yüklemeniz gerekmektedir. https://fen.ege.edu.tr /files/fen/icerik/Tek\_Ders\_Sinavi.pdf ' dan ulaşabilirsiniz.)

Tekrar istek yapmak istiyorsanız formu düzenleyebilirsiniz.